How to enable and install USB 3.0 driver in Windows 7 on Baytrail M/D/I platform:

Step1: XHCI mode [Disable] and EHCI Controller [Enable] then install Windows 7.

|                                                                | Phoenix SecureCore Technology |  |  |  |  |
|----------------------------------------------------------------|-------------------------------|--|--|--|--|
| Advanced                                                       |                               |  |  |  |  |
| USB Configuration                                              |                               |  |  |  |  |
| xHCI Mode [ <mark>Disable</mark> ]<br>EHCI Controller [Enable] |                               |  |  |  |  |

Step2: After installation Windows 7 is done, select BIOS XHCI mode to [Smart Auto].

|                   |                            | Phoenix SecureCore Technology Setup |  |  |  |  |
|-------------------|----------------------------|-------------------------------------|--|--|--|--|
| Advanc            | ed                         |                                     |  |  |  |  |
|                   |                            |                                     |  |  |  |  |
| USB Configuration |                            |                                     |  |  |  |  |
|                   |                            |                                     |  |  |  |  |
|                   |                            |                                     |  |  |  |  |
| xHCI Mode         | <mark>I</mark> Smart Autol |                                     |  |  |  |  |
| EHCI Controller   | [Enable]                   |                                     |  |  |  |  |
|                   |                            |                                     |  |  |  |  |
|                   |                            |                                     |  |  |  |  |
|                   |                            |                                     |  |  |  |  |
|                   |                            |                                     |  |  |  |  |
|                   |                            |                                     |  |  |  |  |
|                   |                            |                                     |  |  |  |  |

Step3-1: Install USB 3.0 driver in windows 7.

- Mice and other pointing devices
  Monitors
  Network adapters
  Other devices
  Universal Serial Bus (USB) Controller
  Portable Devices
- Ports (COM & LPT)

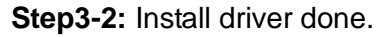

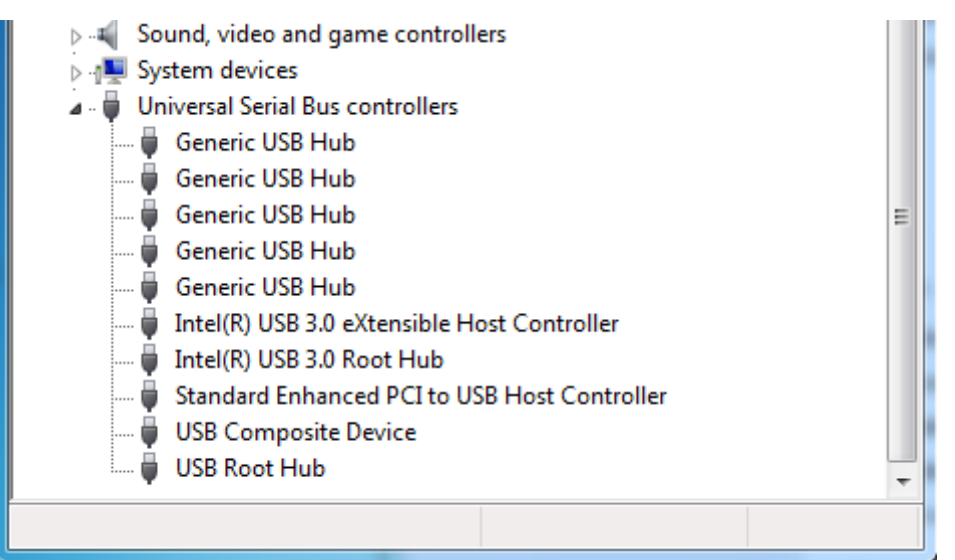

**Step4:** When install USB 3.0 driver is done, adjust BIOS XHCI mode [Enable] and EHCI Controller [Disable].

|                              |                                      | Phoenix           | SecureCore | Technology | Set |
|------------------------------|--------------------------------------|-------------------|------------|------------|-----|
| Advance                      | d                                    |                   |            |            |     |
|                              |                                      |                   |            |            |     |
|                              |                                      | USB Configuration |            |            |     |
| xHCI Mode<br>EHCI Controller | [ <mark>Enable</mark> ]<br>[Disable] |                   |            |            |     |

Follow above steps now your USB 3.0 work well in Windows 7.